## CardioPet ECG Device with iOS\* and Android\* Tablets

Quick Reference Guide

## Record and submit a CardioPet ECG

- 1. Open the CardioPet\* App.
- 2. Attach CardioPet\* comfort clips to the patient.
- Turn on the CardioPet\* ECG device. The wireless communication activates and the light on the device illuminates. The ECG begins streaming automatically. (If it does not, refer to the CardioPet User Guide for additional information.)
- 4. If prompted, select the patient species: Canine, Feline, or Other.

## 5. Click **Start Recording. Note**: Recording stops automatically after 30 or 60 seconds (configurable in Settings).

6. Click Select Patient & Save.

7. Choose an existing patient, or add a new patient using the **Add** icon ⊕ and then click **Save** to confirm.

**Note**: If the CardioPet app is integrated with IDEXX-PACS\* Imaging Software or IDEXX Web PACS\* software, the ECG will be transferred to the patient's card in the software. Contact IDEXX Telemedicine Consultants at **1-800-726-1212** for more information about the integration workflow.

- 8. If the CardioPet app is not integrated with IDEXX-PACS or IDEXX Web PACS software, click **Start a Case** and then select **Finish Now** or **Finish Later**.
- 9. Complete the case submission on **vetmedstat.com**.

## For additional help, visit idexx.com/telemedresources or call 1-800-726-1212.

© 2020 IDEXX Laboratories, Inc. All rights reserved. • 06-0014824-00

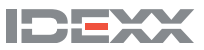

CardioPet

IDEXX